# Heilpraktiker-Behandlung abrechnen (PraxisPad)

Bei Bedarf können Sie mithilfe der MediFox therapie App auf Ihrem MediFox PraxisPad Behandlungen für Heilpraktiker abrechnen.

## Lösungsweg 1

#### Heilpraktiker-Behandlung abrechnen

Sie können eine erbrachte Heilpraktiker-Behandlung gleich im Anschluss eines Termins im Menüpunkt *Terminplan* abrechnen.

1. Wählen Sie zunächst im Terminplan eine erbrachte Behandlung aus.

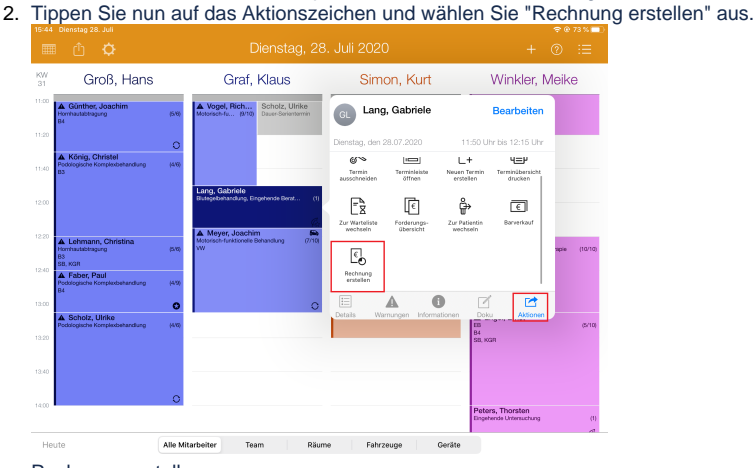

Rechnung erstellen

- 3. Im nächsten Fenster werden die Behandlungen in zwei Gruppen eingeteilt: Abrechenbare Behandlungen und offene Behandlungen.
- Abrechenbare Behandlungen sind Behandlungen, die in der Vergangenheit liegen und den Status "erbracht" haben.
- Unter offene Behandlungen werden Behandlungen geführt, welche den Status "geplant" haben.
  Sie können durch Tippen auf die "offene Behandlung" den Status von "geplant" auf "erbracht"

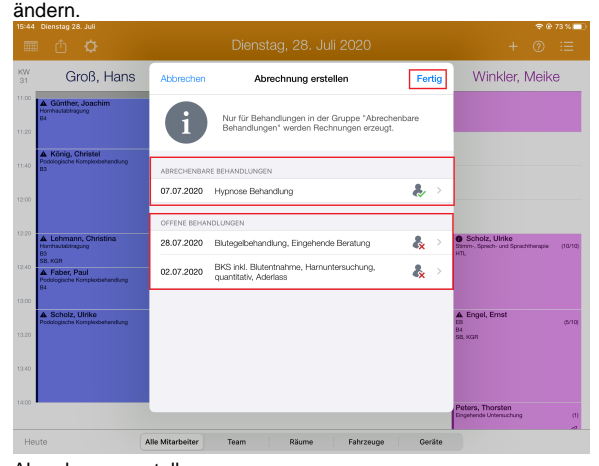

Abrechnung erstellen

7. Durch ein Tippen auf "Fertig" wird eine Rechnung zur "abrechenbaren Behandlung" erstellt.

## Lösungsweg 2

Heilpraktiker-Behandlung abrechnen

### Verwandte Artikel

- Heilpraktiker-Behandlung abrechnen (PraxisPad)
- Heilpraktiker Behandlung verplanen (PraxisPad)
- (Verdachts-)Diagnose erfassen (PraxisPad)
- Reservierung für Heilpraktiker-Behandlungen / Video (WebApp)
- Heilpraktiker-Behandlung erstellen / Video (WebApp)
- Verlaufsdokumentation erstellen (PraxisPad)
- Heilpraktiker-Behandlung erstellen / Video (PraxisPad)
- Reservierung für Heilpraktiker-Behandlungen / Video (PraxisPad)
- Zwischenabrechnung, Privatund Selbstzahler (PraxisPad)
- Leistungskette erstellen (PraxisPad)

Sie können eine erbrachte Heilpraktiker-Behandlung auch über den klassischen Weg im Menüpunkt Ab rechnung / Abrechnung abrechnen.

1. Tippen Sie im Reiter "Heilpraktiker" auf die abrechenbaren Behandlungen und wählen anschließend den entsprechenden Patienten aus.

| B:34 Mittwoch 29. Juli                                                |                                  | (m) 93 % () |
|-----------------------------------------------------------------------|----------------------------------|-------------|
|                                                                       |                                  |             |
| Kostenträgerwahl                                                      | Belegprüfung Bechnungserstellung | Versand     |
| Q Suchen                                                              | Heilpraktiker Behandlungen       |             |
| Heilpraktiker (Abrechnung mit MediFo<br>Abrechenbare Behandunger: 165 |                                  |             |
| u orusende Aorechnungen: 1                                            | Abrechenbare Behandlungen        |             |
| Heilpraktiker (Abrechnung über BHS)<br>Abrechenbare Behandungen: 59   | 59 Behandlungen                  | >           |
| Terebritan Baga, 17                                                   |                                  |             |
| brechenbare Beh                                                       | andlungen                        |             |

- 2. Auch in der Einzelbelegprüfung werden die Behandlungen in zwei Gruppen eingeteilt: Abrechenbare Behandlungen und offene Behandlungen.
- 3. Unter offene Behandlungen werden auch hier Behandlungen geführt, welche den Status "geplant" haben.
- 4. Durch Tippen auf die "offene Behandlung" können Sie den Status von "geplant" auf "erbracht" ändern.

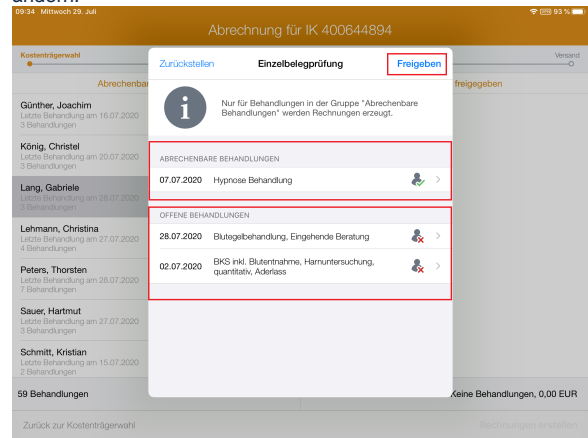

Einzelbelegprüfung

5. Geben Sie anschließend die geprüften Behandlungen frei und fahren Sie mit der automatisierten Rechnungserstellung fort.

| Kostenträgerwahl                                                       | Belegprüfung | Rechnungserstellung                                     | Versand<br>O       |  |
|------------------------------------------------------------------------|--------------|---------------------------------------------------------|--------------------|--|
| Abrechenbare Behandlungen                                              |              | Zur Abrechnung freigegeben                              |                    |  |
| Letzte Behandlung am 16.07.202<br>3 Behandlungen                       | 0            | Lang, Gabriele<br>Letzte Behandlung am 28.07.2020       |                    |  |
| König, Christel<br>Letzte Behandlung am 20.07-2020<br>3 Bahandlungen   |              | 1 von 3 Behandungen freigegeben<br>Belegwert: 26,00 EUR |                    |  |
| Lehmann, Christina<br>Letzte Behandlung am 27.07.202<br>4 Behandlungen | 0            |                                                         |                    |  |
| Peters, Thorsten<br>Letzte Behandlung am 28.07.202<br>7 Behandlungen   | 0            |                                                         |                    |  |
| Sauer, Hartmut<br>Letzte Behandlung am 27.07.202<br>3 Behandlungen     | 0            |                                                         |                    |  |
| Schmitt, Kristian<br>Letzte Behandlung am 15.07.202<br>2 Behandlungen  | 0            |                                                         |                    |  |
| Scholz, Ulrike<br>Letzte Behandlung am 09.07.202<br>1 Behandlung       | 0            |                                                         |                    |  |
| 56 Behandlungen                                                        |              | Eine B                                                  | ehandlung: 26,00 € |  |
| Zurück zur Kostenträgerwah                                             | I            |                                                         | Rechnung erstellen |  |

Die erstellten Rechnungen werden auch in der Rechnungsübersicht aufgeführt.